# Engineering & Construction Support Bulletin

Strimble.

July 2006

## SCS900 with Ohmex SonarMite Echosounder

#### **Summary**

This support bulletin describes the steps necessary to use depth measurements of an Ohmex SonarMite Echosounder in the SCS900 Software.

#### Hardware setup

The SonarMite transducer should be mounted beneath the GPS antenna to get the correct positions assigned to the depth measurements.

Measure also the vertical distance from the GPS antenna to the transducer. This will be the GPS antenna height.

#### Software setup

The SonarMite unit comes with a CD, which contains all necessary files.

TSC2: Copy the file SMTSC.exe to a new directory c:\sonarmite on your TSC2.

TCU: Copy the file SMTCU.exe to a new directory c:\sonarmite on your TCU.

On both: Copy the file SCSE\_smtsc.dll into c:\program files\scs900 directory.

To connect via Bluetooth, establish a partnership with the Echosounder – a device like SM123456 should appear. Activate the "Serial Port" service for this device. In COM-ports create a new outgoing port (usually this will be port 8 or 9).

Trimble Engineering & Construction Division, 5475 Kellenburger Road, Dayton, OH 45424, USA

© 2005, Trimble Navigation Limited. All rights reserved. Trimble, the Globe & Triangle logo, XXX, XXX, and XXX are trademarks of Trimble Navigation Limited, registered in the United States Patent and Trademark Office and in other countries. XXX, XXX, and XXX is a/are trademark/trademarks of Trimble Navigation Limited. All other trademarks are the property of their respective owners.

http://partners.trimble.com

This document is for informational purposes only and is not a legally binding agreement or offer. Trimble makes no warranties and assumes no obligations or liabilities hereunder.

| 🏄 Settings                                                                                             | 🛞 🗮 ┥€ 13:53 | ok |  |  |  |
|----------------------------------------------------------------------------------------------------|--------------|----|--|--|--|
| Bluetooth                                                                                              |              |    |  |  |  |
| Tap New Partnership to scan for other<br>Bluetooth devices. Tap on a device to modify<br>its settings. |              |    |  |  |  |
| New Partnership                                                                                        |              |    |  |  |  |
| 💭 Der-6QD9Z0J 📃                                                                                        |              |    |  |  |  |
| 🕐 R8, 4449141006: Trimble                                                                              |              |    |  |  |  |
| R8, 4449140988: Trimble                                                                                |              |    |  |  |  |
| SM140706                                                                                               |              |    |  |  |  |
| Mode Devices COM Ports                                                                                 |              |    |  |  |  |
|                                                                                                    |              |    |  |  |  |

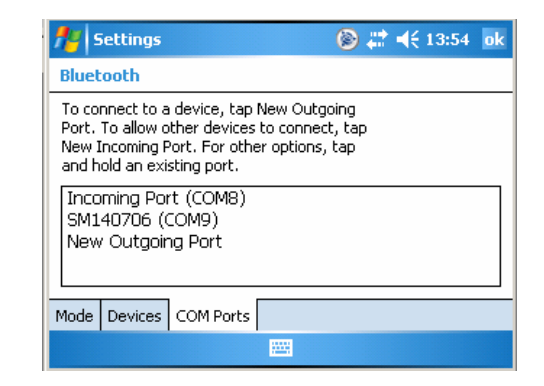

On the TSC2, use the file explorer to navigate to and start SMTSC.exe

| 1                     | SonarMite | 🛞 🗱 📢 13:55 🗙 |  |  |  |
|-----------------------|-----------|---------------|--|--|--|
| no depth seen         |           |               |  |  |  |
|                       |           |               |  |  |  |
| æ                     |           |               |  |  |  |
| ,ao                   |           |               |  |  |  |
|                       |           |               |  |  |  |
| 200                   |           |               |  |  |  |
| næ                    |           |               |  |  |  |
| æ                     |           |               |  |  |  |
| File Device 🔀 💥 📕 📋 🦹 |           |               |  |  |  |

| 🏄 SonarMite |              | 🛞 🗱 ┥ | (14:35 ok |
|-------------|--------------|-------|-----------|
| Serial Port | OK           |       |           |
| Com9 🔻      | Cancel       |       |           |
| Baud Rate   | Parity       |       |           |
| 9600 🔻      | None 👻       |       |           |
| TimeOut(ms) | Flow Control |       |           |
| 20 🔻        | None 🔻       |       |           |
| DataSize    | Stopbits     |       |           |
| 8 Bit 🔻     | 1 Bit 🔻      |       |           |
|             |              |       |           |

Select Device / SonarMite and the serial port.

When using the direct cable connection use COM1 , when using BT, use the created BT port for SM123456 (see above).

Once connected, you should see depth and heave output from the sensor together with a graph. Also, the green LED on the SonarLite will illuminate continuously.

| 7                         | SonarMite             |  | ( | D # | : ◄ | (13: | 56 | × |
|---------------------------|-----------------------|--|---|-----|-----|------|----|---|
|                           | Depth 0.97 Heave 0.00 |  |   |     |     |      |    |   |
| 1.00                      |                       |  |   |     |     |      | -  |   |
| , ao                      |                       |  |   |     |     |      |    | • |
| 100                       |                       |  |   |     |     |      |    |   |
| <b>ND</b>                 |                       |  |   |     |     |      |    |   |
| uæ.                       |                       |  |   |     |     |      |    |   |
| File Device 🔀 💥 📕 Ӗ 🤶 🔤 🗠 |                       |  |   |     |     |      |    |   |

Once this has been done start SCS900, setup the rover or total station. Then, goto 2 - Measurements, 3 - Measure Surface. Make sure the measuring mode is set to "vehicle" and enter the antenna height (vertical distance from the GPS Antenna to the transducer). In the Map Display Options enable "Point elevations".

| 🔀 0.000 m |       | 💿 Surface    | Points | 8 |
|-----------|-------|--------------|--------|---|
| Cut:      |       | Elv: 113.258 |        |   |
| 10 m      | X     |              |        | ► |
| Esc Exit  | 6 🖋 🤇 | 1 -          | Start  | ₽ |

Now, when recording points, the combined elevation will be recorded and displayed.

| <mark>%</mark> 0.000 m |              | 🔘 Surfa     | ce Points 🝥 |
|------------------------|--------------|-------------|-------------|
| Cut:                   |              | Elv: 113.26 | 55          |
| 10 m                   | ਰਾਉਂ<br>ਰਾਉਂ | 112.925     |             |
| Esc Stop               | 6 🖋 🔇        | °∎∎         | Manual 🛃    |

### Notes on the SonarMite

The unit runs on an internal battery, which must be charged before use. It cannot be run on AC power while taking measurements, because the charger and the transducer are using the same connector on the unit.

The BT range is specified to be between 50 and 150m.

More information on the E/S can be found on the CD "SMHardware.doc".